1. ที่หน้า Desktop ของ Windows ให้คลิกขวาที่ This PC แล้วเลือก Properties

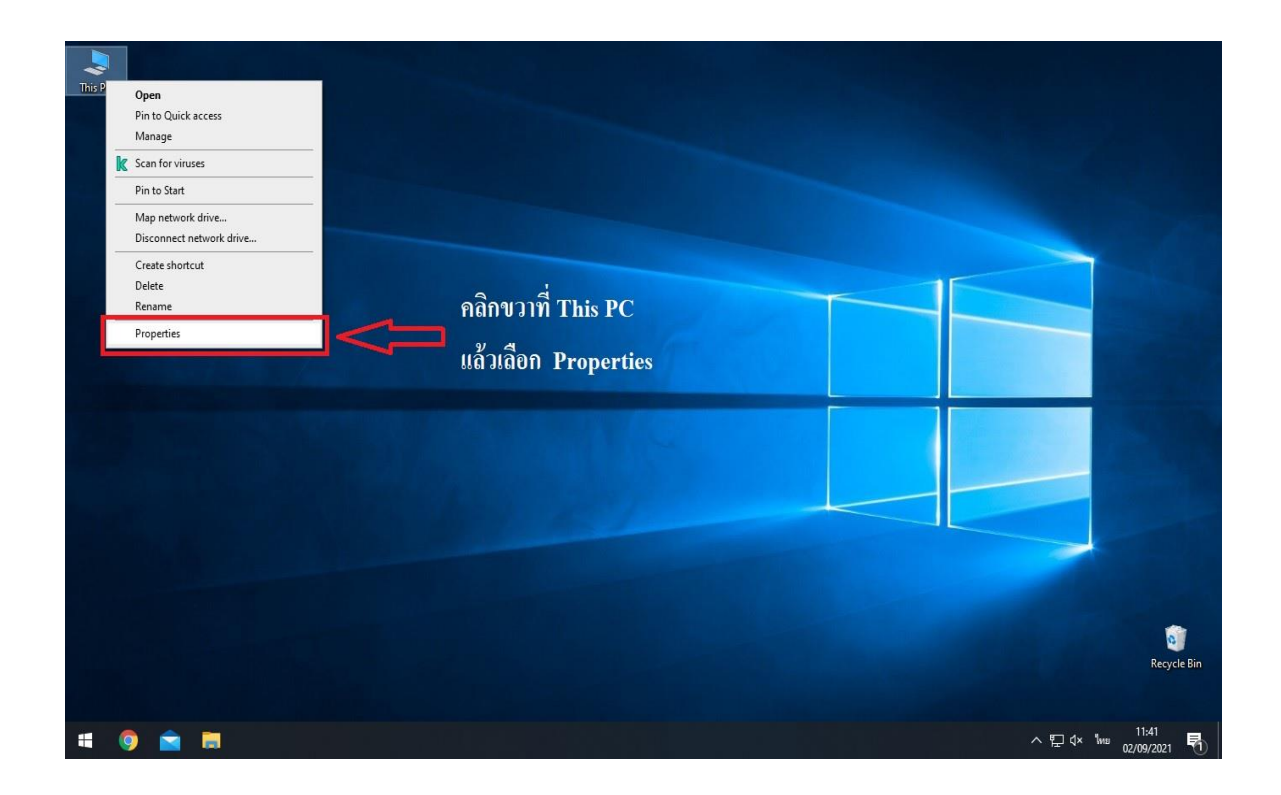

 คลิกที่ Rename this PC (advanced) จากนั้นที่แถบ Computer Name ให้คลิก ปุ่ม Change

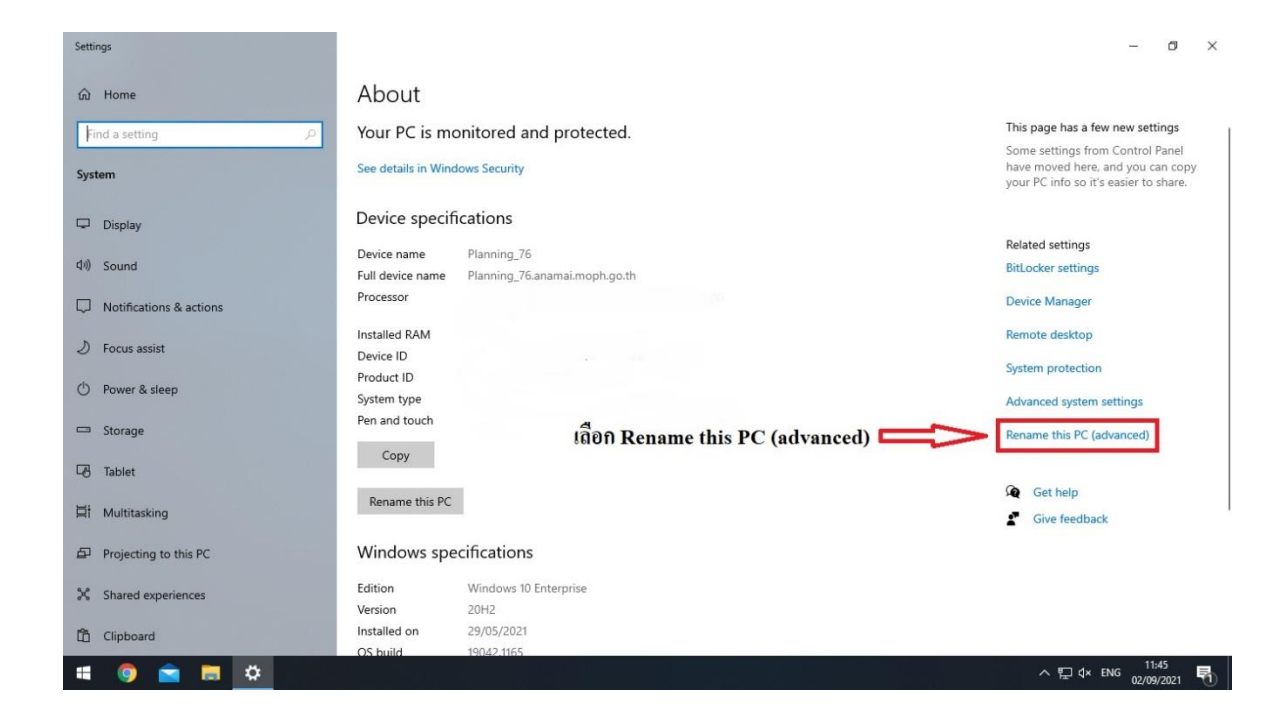

3. จากนั้นที่แถบ Computer Name ให้คลิกปุ่ม Change

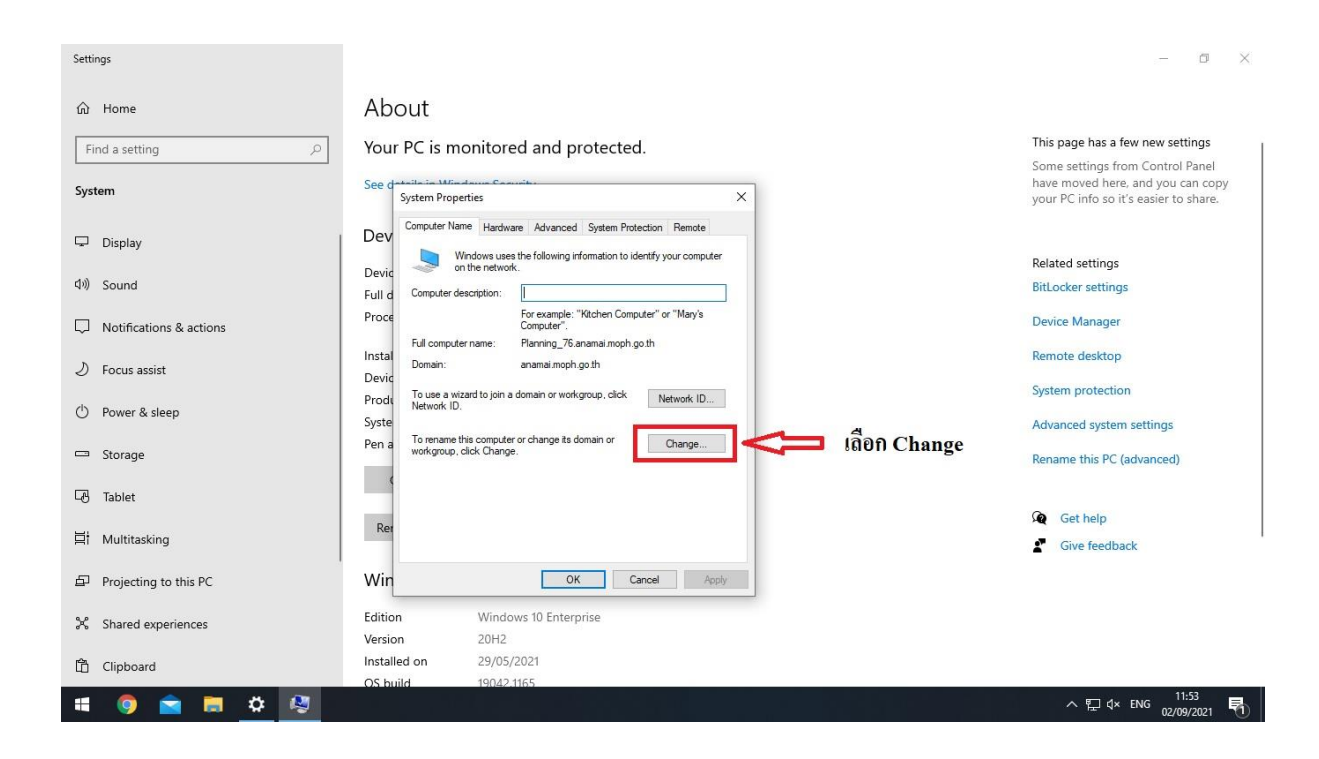

 หัวข้อ Member of ให้ทำการคลิกเลือก Domain แล้วใส่ชื่อ anamai.moph.go.th แล้วคลิก ปุ่ม OK

| Settings                |                                                                                                    | - 0 ×                                                                                                    |
|-------------------------|----------------------------------------------------------------------------------------------------|----------------------------------------------------------------------------------------------------|
| යි Home                 | About                                                                                                    |                                                                                                    |
| Find a setting          | Your PC is monitored and protected.                                                                                     | This page has a few new settings                                                                               |
| System                  | See dataile in Mindaux Counts                                                                                           | Some settings from Control Panel<br>have moved here, and you can copy<br>your PC info so it's easier to share. |
| 🖵 Display 📗             | Dev C Computer Name/Domain Changes × ke                                                                                 |                                                                                                    |
| ሳ፡) Sound               | You can change the name and the membership of this<br>Devic computer. Changes might affect access to network resources. | Related settings                                                                                               |
|                         | Proce                                                                                                    | BitLocker settings                                                                                             |
| Notifications & actions | Computer name:                                                                                                    | Device Manager                                                                                                 |
| ) Focus assist          | Devic Ful computer name:                                                                                                | Remote desktop                                                                                                 |
| 0                       | Prodi Planning_/6                                                                                                    | System protection                                                                                              |
| () Power & sleep        | Pen a Member of                                                                                                    | Advanced system settings                                                                                       |
|                         | 1 - 2 คลกทางกลมหนา Domain                                                                                               | Autoriced system settings                                                                                      |
| 🖵 Storage               | lanamai.moph.go.th แล้วใส่ชื่อ Domain ตามรูปตัวอย่าง                                                                    | Rename this PC (advanced)                                                                                      |
| 년 Tablet                | O Workgroup:<br>WORKGROUP จากนั้นกด OK                                                                                  |                                                                                                    |
|                         |                                                                                                    | Get help                                                                                                    |
| 🗄 Multitasking          | 3 OK Cancel                                                                                                    | Give feedback                                                                                                  |
| Projecting to this PC   | Close Cancel Apply                                                                                                    |                                                                                                    |
| •                       | Version 20H2                                                                                                    |                                                                                                    |
| - Shared experiences    | Installed on 29/05/2021                                                                                                 |                                                                                                    |
| 🛱 Clipboard             | OS build 19042.1165                                                                                                    |                                                                                                    |
|                         | Experience Windows Feature Experience Pack 120.2212.3530.0                                                              | 11-58                                                                                                    |
| - 🖷 🥥 🔤 🛤 🦓             |                                                                                                    | ^ 및 ↓× ENG 02/09/2021 ₹                                                                                        |

5. จะมีหน้าต่างแสดงขึ้นถาม UsernameและPassword ให้ใส่ Username Admin Domain ประจำหน่วยงาน เรียบร้อยแล้วคลิก OK

| Settings                |                                                                   | - 0 ×                                                                                                    |
|-------------------------|-------------------------------------------------------------------|----------------------------------------------------------------------------------------------------|
| 命 Home                  | About                                                             |                                                                                                    |
| Find a setting          | Your PC is monitored and protected.                               | This page has a few new settings                                                                               |
| System                  | See datalite in Minuteness Consults                               | Some settings from Control Panel<br>have moved here, and you can copy<br>your PC info so it's easier to share. |
| 🖵 Display               | Dev Computer Name/Domain Changes × te                             |                                                                                                    |
| 创) Sound                | Devic computer. Changes might affect access to network resources. | Related settings                                                                                               |
|                         | Windows Security X                                                | BitLocker settings                                                                                             |
| Notifications & actions | Computer Name/Domain Changes                                      | Device Manager                                                                                                 |
|                         | Enter the name and password of an account with permission to      | Remote desktop                                                                                                 |
| () Power & sleep        | ld User name IIa: Password Vo                                     | งผู้ที่ถูกตั้งสิทธิ์                                                                                           |
| O Power & sleep         | User name ให้เป็นแลดมินโดเนนของหน่วยงา                            | 991                                                                                                    |
| 📼 Storage               | Password แล้วกด OK                                                | 56                                                                                                    |
| - Tablet                |                                                                   |                                                                                                    |
| 턷 Multitasking          | OK Cancel                                                         | Get help                                                                                                    |
|                         | Win 2                                                             | Give feedback                                                                                                  |
| Projecting to this PC   | Close Cancel Apply<br>Edition Windows to Enterprise               |                                                                                                    |
| X Shared experiences    | Version 20H2                                                      |                                                                                                    |
|                         | Installed on 29/05/2021                                           |                                                                                                    |
|                         | OS build 19042.1165                                               |                                                                                                    |
| # 💿 🖻 🗮 🌣 🚑             | rxpenence windows rearrie experience Pack (20,22)2,35300          | ^ 및 d× ENG array and 통                                                                                         |

6. หากไม่มีอะไรผิดพลาดก็จะมีข้อความแบบตัวอย่าง คลิก Ok และ Ok (ตามภาพ)

| Settings                |                                                                  | - a X                                                                      |
|-------------------------|------------------------------------------------------------------|----------------------------------------------------------------------------|
| û Home                  | About                                                            |                                                                            |
| Find a setting          | Your PC is monitored and protected.                              | This page has a few new settings                                           |
| , in a section g        |                                                                  | Some settings from Control Panel                                           |
| System                  | See details in Mindeux Constitution System Properties            | have moved here, and you can copy<br>your PC info so it's easier to share. |
| 🖵 Display 📗             | Dev C Computer Name/Domain Changes X te                          |                                                                            |
| - Diapiay               | You can change the name and the membership of this nputer        | Related settings                                                           |
| 다)) Sound               | Proce                                                            | BitLocker settings                                                         |
| Notifications & actions | Computer name: 5 Instal Planna 76                                | Device Manager                                                             |
| D =                     | Devic Full computer name:                                        | Remote desktop                                                             |
| J Focus assist          | Prodit Planning_76 Computer Name/Domain Changes X                | System protection                                                          |
| 🖒 Power & sleep         | Syste                                                            |                                                                            |
|                         | Member of     Opman     Welcome to the anamai.moph.go.th domain. |                                                                            |
| Storage                 | < anama จะมีกล่องข้อความขึ้นมาเหมือง                             | เในรูปตัวอย่าง                                                             |
| LA Tablet               | Oworkg ให้กด OK แล้วรีสตาร์ทเครื่องคน                            | อมพิวเตอร์                                                                 |
| 0 1011                  | Rei                                                              | Get help                                                                   |
| 目 Multitasking          | OK Cancel                                                        | Give feedback                                                              |
| Projecting to this PC   | Win Oose Cancel Apply                                            |                                                                            |
| X Shared experiences    | Version 20H2                                                     |                                                                            |
|                         | Installed on 29/05/2021                                          |                                                                            |
| 🛱 Clipboard             | OS build 19042.1165                                              |                                                                            |
|                         | Experience Windows Feature Experience Pack 120.2212.3530.0       |                                                                            |
| 🗯 🥹 🔤 📮 😵 💐             |                                                                  | ^ 및 Ϥ× ENG 02/09/2021 ₹                                                    |

 จะมีหน้าต่างแสดงขึ้นมาให้กด Restart now เมื่อเครื่องเปิดมาอีกครั้งก็สามารถ Login โดยใช้ งานด้วย Domain User ได้เลยครับ

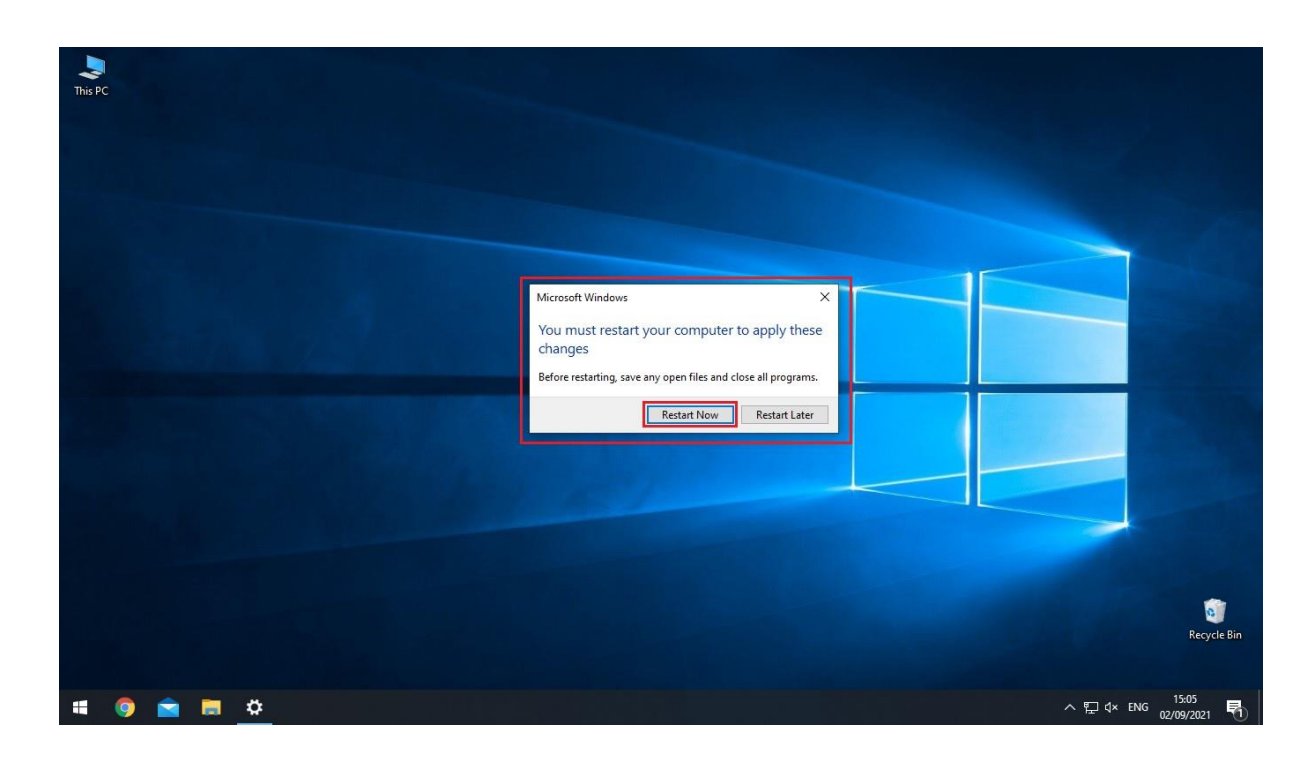

วิธีแก้ปัญหาเบื้องต้น กรณีที่ Join domain ไม่ผ่าน

- 1. ให้ตรวจสอบว่า internet ของเครื่องที่ Join ใช้งานได้หรือไม่โดยการ ping gateway
- ให้ตรวจสอบ DNS Server ว่าตั้งค่าเป็น 10.100.1.162 และ 10.100.1.163 หรือไม่
- 3. ใส่ชื่อ domain ถูกหรือไม่ anamai.moph.go.th